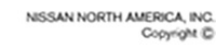

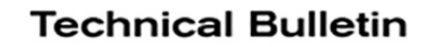

# SERVICE CAMPAIGN BULLETIN

BR21-001

NISSAN

NTB21-047

June 1, 2021

# VOLUNTARY SERVICE CAMPAIGN BRAKE FLUID FLUSH AND ABS ACTUATOR INSPECTION

CAMPAIGN ID #: APPLIED VEHICLES: P0A08 2010-2014 Murano (Z51) 2011-2014 Murano CrossCabriolet (Z51) 2011-2015 Quest (E52)

Check Service COMM or Dealer Business Systems (DBS) National Service History to confirm campaign eligibility.

## INTRODUCTION

Nissan is conducting this voluntary service campaign, on certain specific model year 2010-2014 Murano, 2011-2014 Murano CrossCabriolet, and 2011-2015 Quest vehicles, to remove the DOT 3 brake fluid, add DOT 4 brake fluid, and inspect the ABS actuator. This service will be performed at no charge to the customer for parts or labor.

# **IDENTIFICATION NUMBER**

Nissan has assigned identification number P0A08 to this campaign. This number must appear on all communication and documentation of any nature dealing with this campaign.

# DEALER RESPONSIBILITY

Dealers are to repair vehicles falling within range of this campaign that enter the service department. This includes vehicles purchased from private parties, vehicles presented by transient (tourists) owners, and vehicles in a dealer's inventory.

Nissan Bulletins are intended for use by qualified technicians, not 'do-it-yourselfers'. Qualified technicians are properly trained individuals who have the equipment, tools, safety instruction, and know-how to do a job properly and safely. **NOTE:** If you believe that a described condition may apply to a particular vehicle, DO NOT assume that it does. See your Nissan dealer to determine if this applies to your vehicle.

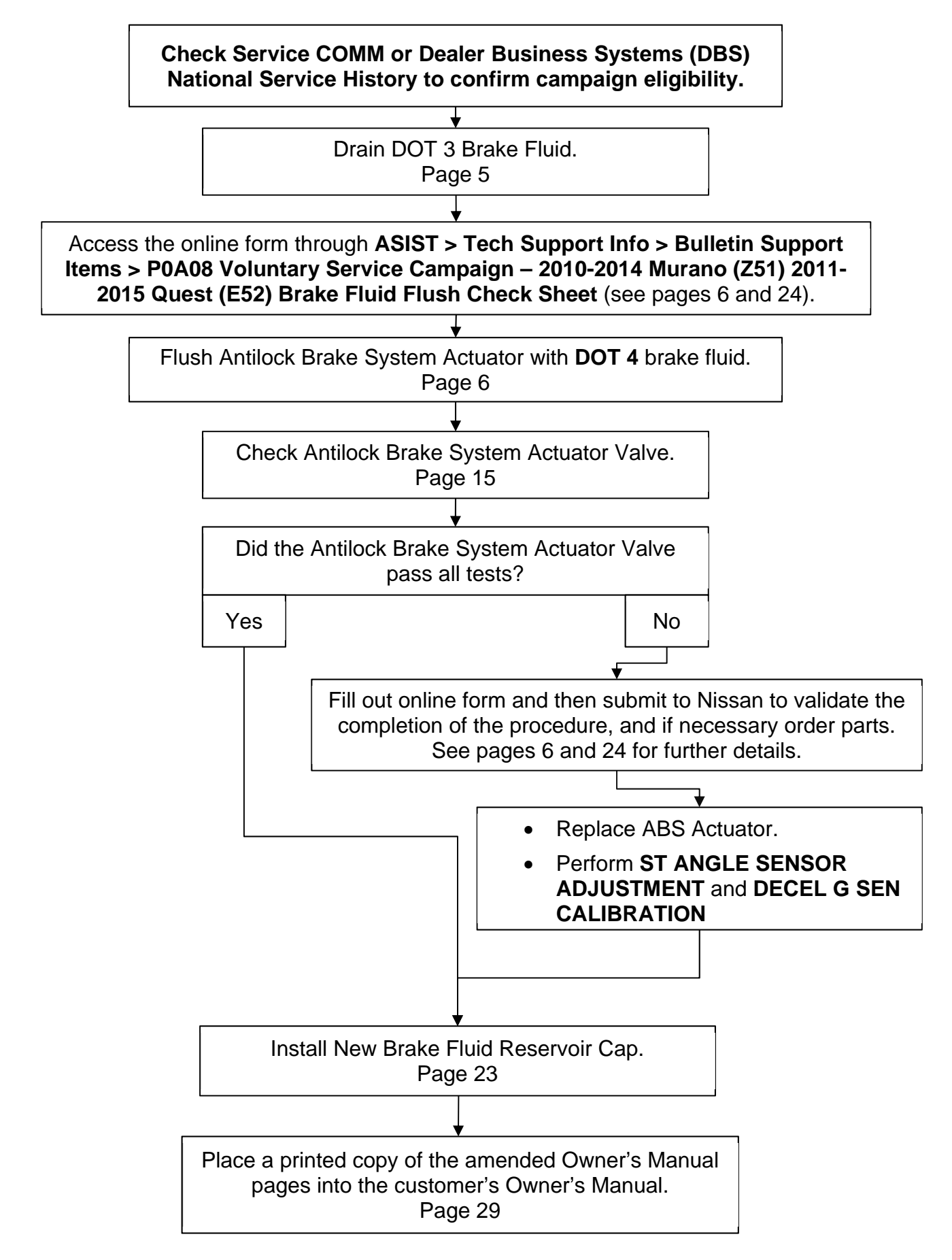

# SERVICE PROCEDURE

**IMPORTANT:** Any deviation from this procedure <u>is not allowed</u>, including the use of any brake fluid other than the **DOT 4** shown in Figure 1.

The following Service Procedure uses an online form that <u>must be filled out</u> while performing the procedure (see page 24 for further details). When the form has been completed, it will be submitted to Nissan to validate the completion of the inspection and, if necessary, to provide parts ordering information.

- If you are connected to WiFi you may access the form through ASIST > Tech Support Info > Bulletin Support Items > P0A08 Voluntary Service Campaign - 2010-2014 Murano (Z51) 2011-2015 Quest (E52) Brake Fluid Flush Check Sheet.
- If you are not connected to WiFi at this time, use a printed copy of the ONLINE FORM/PARTS ORDERING INFORMATION (see page 24), and transfer the information to a WiFi connected ASIST PC, after the procedure has been completed.
- Before starting, make sure:
  - ASIST on the CONSULT PC has been synchronized (updated) to the current date.
  - > All CONSULT-III plus (C-III plus) software updates (if any) have been installed.

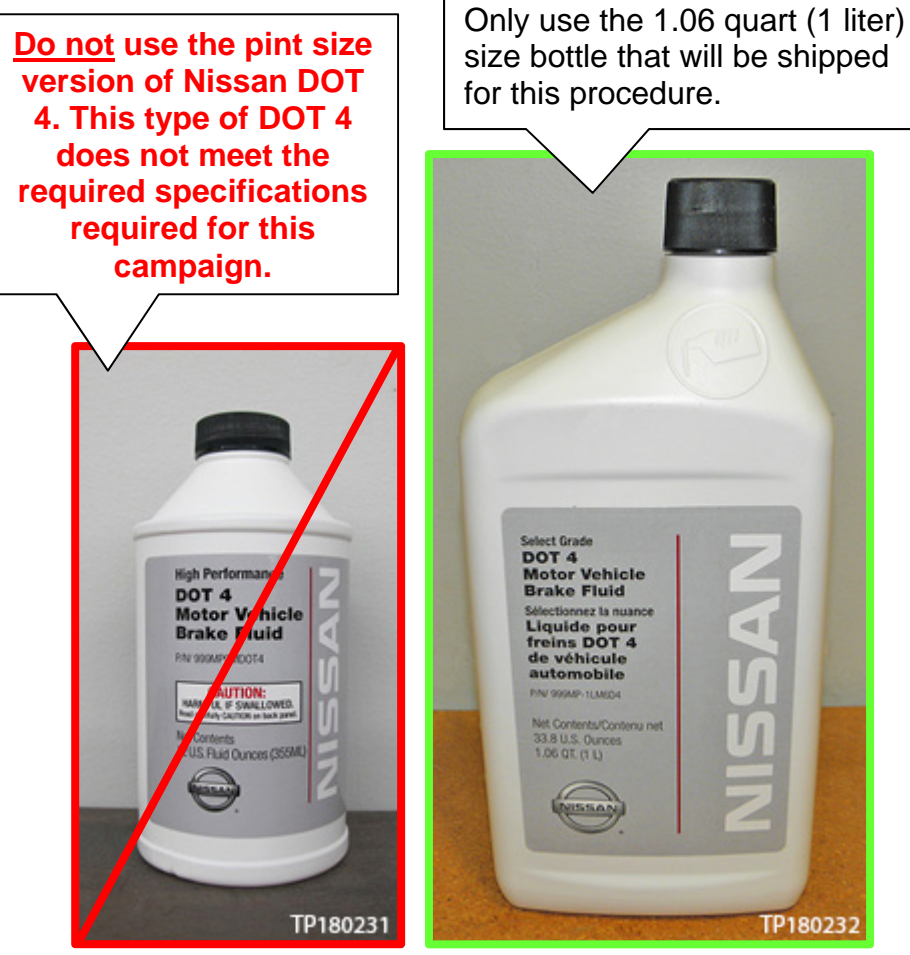

Figure 1

- 1. Place the vehicle on a lift.
- 2. Open the hood and place clean fender covers on the fenders.
- 3. Raise the vehicle up to a comfortable height, and then remove all 4 wheel and tire assemblies.
- Apply Nissan rust penetrant (or equivalent) to all of the brake caliper bleeder fittings.
   IMPORTANT: Allow rust penetrant to soak for at least 10 minutes before attempting to loosen bleeder fittings.
- 5. Lower the vehicle so that you can enter the driver's door.

# NOTICE

To prevent damage to the vehicle paint and the brake system:

- DO NOT use a power bleeder of any type to bleed the brake fluid.
- Never spill or splash brake fluid on painted surfaces. Brake fluid may seriously damage paint. Wash with water if it gets on a painted surface.
- Keep water away from open brake hydraulic system components.
- 6. Drain the brake fluid from brake fluid reservoir as follows:

**IMPORTANT:** Monitor the level in the brake fluid reservoir while performing step 6. Do not allow it to go below the minimum (MIN) line.

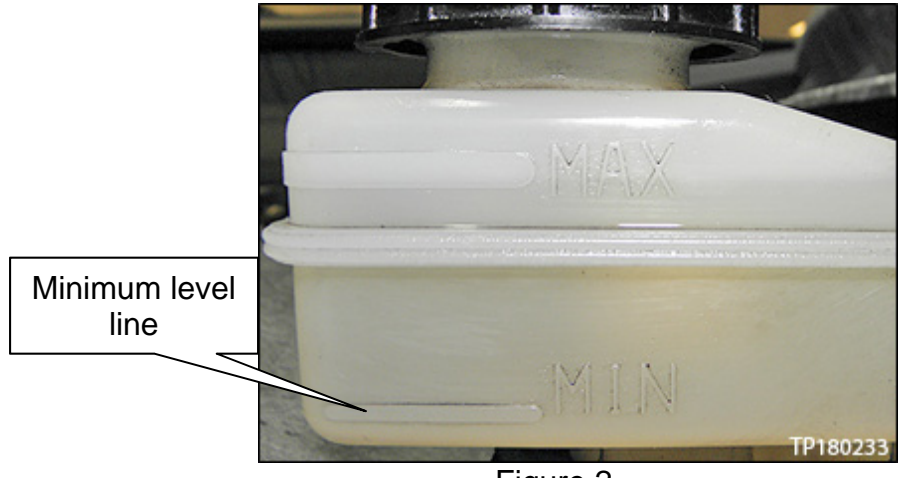

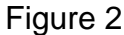

- a. Connect a vinyl tube to the bleeder valve of the right front brake caliper.
- b. Loosen the right front caliper bleeder valve.
- c. Slowly and repeatedly depress the brake pedal until the brake fluid drops to the minimum level mark of the brake fluid reservoir.
- d. Tighten the bleeder valve.
- e. Refill the brake fluid reservoir with **DOT 4** brake fluid to the maximum level mark.
- f. Connect a vinyl tube to the bleeder valve of the left front brake caliper.
- g. Loosen the left front caliper bleeder valve.
- h. Repeatedly depress the brake pedal until the brake fluid drops to the minimum level mark of the brake fluid reservoir.
- i. Tighten the bleeder valve.
- 7. Refill the brake fluid reservoir with **DOT 4** brake fluid to the maximum level mark.

# Antilock Brake System Actuator Flush

The following Service Procedure uses an online form that <u>must be filled out</u> while performing the procedure.

- The form can be accessed by selecting ASIST > Tech Support Info > Bulletin Support Items > P0A08 Voluntary Service Campaign – 2010-2014 Murano (Z51) 2011-2015 Quest (E52) Brake Fluid Flush Check Sheet (see Figure 3 and Figure 4).
  - > Further details can be found on page 24.
- When the form has been completed, it will be submitted to Nissan to validate the completion of the inspection and, if necessary, to provide parts ordering information.
- If you are not connected to WiFi at this time, use a printed copy of the **ONLINE FORM/PARTS ORDERING INFORMATION** (see page 24), and transfer the information to a WiFi connected ASIST PC, after the procedure has been completed.

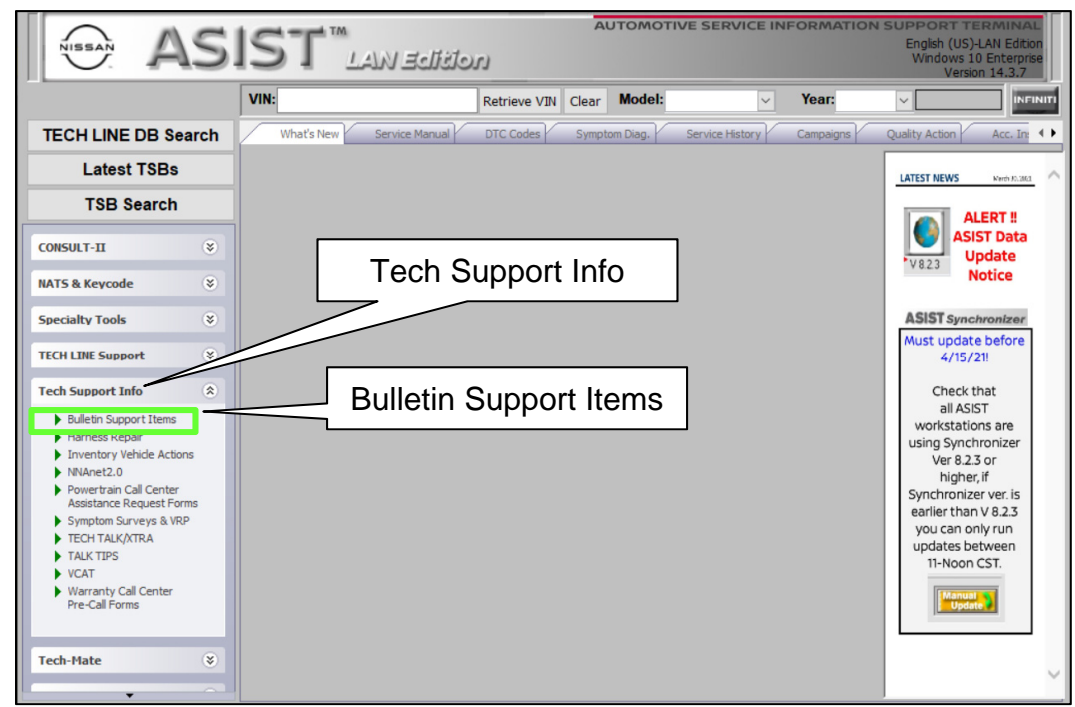

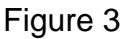

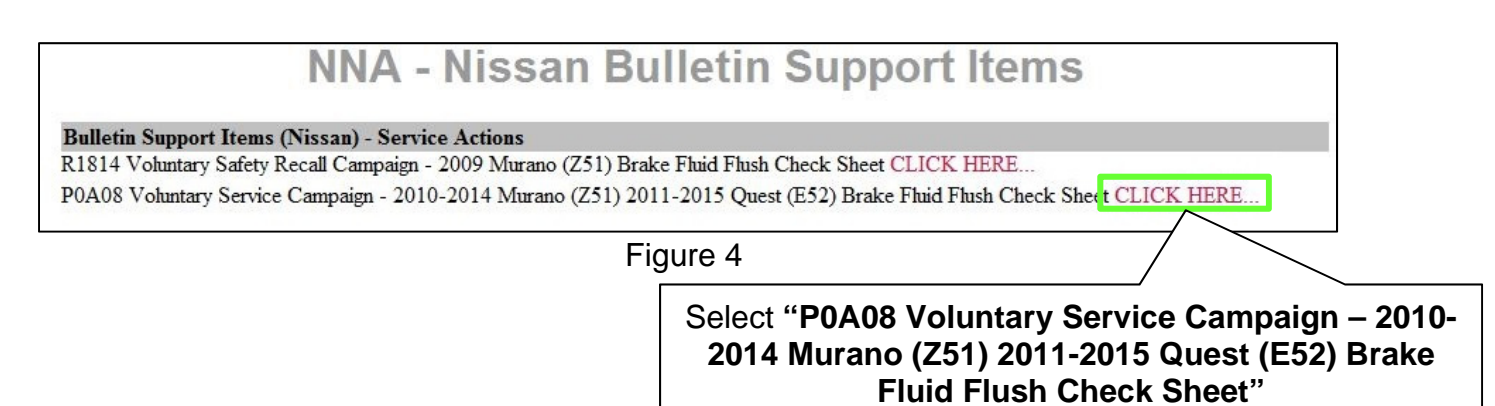

# NOTICE

To prevent damage to the brake system, all of the following brake fluid bleed cycles <u>must</u> <u>be completed</u> to fully flush the brake system with DOT 4 brake fluid.

**IMPORTANT**: <u>STOP</u> and read steps 8-34 completely before proceeding.

- Connect a battery maintainer/smart charger to the vehicle battery.
   NOTE: Battery voltage must stay between 12 volts and 15.5 volts.
- 9. Turn the ignition ON, engine OFF.
- 10. Connect the VI to the vehicle.
- 11. Start C-III plus.
- 12. Wait for the VI to be recognized.
  - The serial number will display when the VI is recognized.

## 13. Select Diagnosis (All Systems).

|            | Back Home Print Screen Capture Measurement Mode Rec | Corded<br>Data                |
|------------|-----------------------------------------------------|-------------------------------|
|            | Connection Status                                   | Diagnosis Menu                |
|            | Serial No. Status                                   | Diagnosis (One System)        |
| The VI is  | VI 2316051                                          |                               |
| recognized | Normal Mode/USB<br>connection                       | Diagnosis (All Systems)       |
|            |                                                     |                               |
|            | MI - No connection                                  | Re/programming, Configuration |
|            | Select VI/MI                                        | Immobilizer                   |
|            | Application Setting                                 |                               |
|            | Sub mode                                            | Maintenance                   |
|            | VDR                                                 |                               |
|            |                                                     |                               |

# 14. Select Automatic Selection(VIN).

| Back Home                     | Print Screen              | en Measurement Mode  | corded Data            | 14.6V VI MI  | -             |  |  |
|-------------------------------|---------------------------|----------------------|------------------------|--------------|---------------|--|--|
| Diagnosis (All Select Vehicle |                           |                      |                        |              |               |  |  |
| Automatic Selection(VIN)      |                           |                      |                        |              |               |  |  |
| Vehicle Name :                |                           |                      |                        | Model Year : | Sales Channel |  |  |
| *MURANO<br>Camp:P8201         | FRONTIER                  | MURANO Hybrid        | QASHQAI/Rogue<br>Sport | 2009         | NISSAN        |  |  |
| 350Z                          | JUKE                      | NISSAN GT-R          | QUEST                  | 2007         | INFINITI      |  |  |
| 370Z                          | JUKE NISMO                | NISSAN GT-R NISMO    | ROGUE                  | 2006         | DATSUN        |  |  |
| 370Z Convertible              | KICKS                     | NV                   | ROGUE Hybrid           | 2005         |               |  |  |
| ALTIMA coupe                  | LEAF                      | NV200                | ROGUE Select           | 2004         |               |  |  |
| ALTIMA Hybrid                 | MAXIMA                    | NV200 TAXI           | SENTRA                 | 2003         |               |  |  |
| ALTIMA sedan                  | MICRA                     | PATHFINDER           | TITAN                  |              |               |  |  |
| ARMADA                        | MURANO                    | PATHFINDER<br>ARMADA | VERSA Hatchback        |              | CLEAR         |  |  |
| CUBE                          | MURANO Cross<br>Cabriolet | PATHFINDER Hybrid    | VERSA NOTE             |              | Salaat        |  |  |
|                               |                           |                      |                        |              |               |  |  |

Figure 6

15. Confirm the **VIN or Chassis #** is correct, and then select **Confirm**.

| Image: Back         Image: Back         Image: Back | een Screen<br>Caolure | Measureme<br>nt Mode | Recorded<br>Data | ()<br>Help           | ERT           | 14.7V    | <b>Yil</b><br>VI | ×<br>MI |                   |
|----------------------------------------------------------------------------------------------------|-----------------------|----------------------|------------------|----------------------|---------------|----------|------------------|---------|-------------------|
| Re/programming, Configuration                                                                                                    | Vehic                 | cle Selection        | V<br>Con         | 'ehicle<br>firmation |               |          |                  |         |                   |
| Please confirm selected i vehicle, touch "Change".                                                                                                    | information           | and touch "          | Confirm".        | In case y            | you wa        | nt to se | lect ar          | nothei  |                   |
| VIN or Chassis #                                                                                                    |                       |                      | ***              | 6600                 | <b>x%%</b> XX | 96X      |                  |         |                   |
| Vehicle Name :                                                                                                    |                       | MURANO               |                  |                      |               |          |                  |         |                   |
| Model Year                                                                                                    |                       |                      |                  | 201                  | 4             |          |                  |         | _                 |
|                                                                                                    |                       |                      |                  |                      |               | 1 / 1    |                  |         | ]                 |
|                                                                                                    |                       |                      |                  |                      |               | I        |                  |         | Change<br>Confirm |

Figure 7

# 16. Select ABS.

| Back Home                  | Print Screen | Screen Capture Mode Recorded Data    |
|----------------------------|--------------|--------------------------------------|
| Diagnosis (All<br>Systems) | Select       | t Vehicle Diagnosis (All<br>Systems) |
| Jaii dtc                   | ca. CAN Diag | CAN DIAG                             |
| Result                     |              | Detailed Information                 |
| ENGINE                     | NO DTC       |                                      |
| ABS                        | NO DTC       |                                      |
| METER/M&A                  | NO DTC       |                                      |
| ВСМ                        | NO DTC       |                                      |
| AIR BAG                    | NO DTC       | Print<br>for Customer                |
| TRANSMISSION               | NO DTC       | Print                                |
| IPDM E/R                   | NO DTC       | Save                                 |
| 1/2                        |              | 0/0 ERASE                            |

Figure 8

# 17. Select Work support.

| Back         Image: Capture         Image: Capture <th>-</th>                                                                                                    | -     |
|----------------------------------------------------------------------------------------------------|-------|
| Diagnosis (All<br>Systems) Select Vehicle Confirm Vehicle Diagnosis (All<br>Systems) ABS                                                                                                    |       |
| Self Diagnostic Da Generation Self Diagnostic CU CONTRACTION CONTRACTION CONTRACTICON CONTRACTICON CONTRA |       |
| No DTC is detected.<br>Further testing may be required.                                                                                                    |       |
|                                                                                                    |       |
|                                                                                                    |       |
|                                                                                                    |       |
|                                                                                                    |       |
|                                                                                                    | Print |
|                                                                                                    | Save  |
| 1/1                                                                                                    | ERASE |
|                                                                                                    |       |

Figure 9

18. Select Valve flushing, and then select Start.

| Image: Second print screen         Image: Screen capture         Image: Screen capture | P 🗙 🖿 🔜 🔀  |
|----------------------------------------------------------------------------------------------------|------------|
| Diagnosis (All<br>Systems) Select Vehicle Confirm Vehicle Diagnosis (All<br>Systems)                                                                                                    | ABS        |
| Self Diagnostic Data Monitor Support Active Test                                                                                                    | tification |
| Test Item                                                                                                    |            |
| ST ANGLE SENSOR ADJUSTMENT                                                                                                    |            |
| DECEL G SEN CALIBRATION                                                                                                    |            |
| Valve check                                                                                                    |            |
| Valve flushing                                                                                                    |            |
|                                                                                                    |            |
|                                                                                                    |            |
|                                                                                                    |            |
|                                                                                                    |            |
|                                                                                                    |            |
| 1/1                                                                                                    | Start      |
| Figure 10                                                                                                    |            |

- 19. Press the brake pedal to raise the brake pressure to 21-39 bar (Figure 11).
- 20. While maintaining 21-39 bar of brake pressure, select **Next**.

**NOTE:** The brake pedal will drop after **Next** is selected. <u>Do not release the brake pedal.</u>

| Back Print Screen Capture Mode                                                                                                    | ert Recorded<br>Data                 |
|----------------------------------------------------------------------------------------------------|--------------------------------------|
| Diagnosis (All Select Vehicle Cor<br>Systems)                                                                                                    | firm Vehicle Diagnosis (All Systems) |
| Work support : Valve flushing                                                                                                    |                                      |
| Satisfy following conditions:<br>•Ignition switch ON (Engine stopped)<br>•Connect to battery charger<br>•Depress brake pedal (21 - 39 bar)<br>Touch "Next". It is normal that Brake pedal stays depre | Next                                 |
| Current status                                                                                                    | Waiting for your operation           |
| Cycle count                                                                                                    | 0                                    |
| MONITOR                                                                                                    |                                      |
| ENGINE SPEED                                                                                                    | 0 rpm                                |
| P POSI SIG                                                                                                    | On                                   |
| PRESS SENSOR                                                                                                    | 21 bar                               |
|                                                                                                    | End                                  |

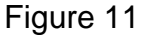

**IMPORTANT:** For the following steps:

- Brake pedal pressure <u>must be</u> at 21-39 bar during the entire valve check procedure.
  - > If the pressure is outside this range, an error will occur as shown in Figure 12.
    - If this occurs, select Next, regulate brake pressure to 21-39 bar, and then restart the test.
    - Only select **End** if C-III plus is no longer responding. This will restart the test from the beginning.

| Back Home Print Screen                                                                                   | Image: Construction of the construction of the construction of |
|----------------------------------------------------------------------------------------------------|----------------------------------------------------------------------------------------------------|
| Diagnosis (All Systems) Select                                                                           | Tehicle Confirm Vehicle Diagnosis (All<br>Systems) ABS                                                                                                    |
| Work support : Valve flushing                                                                            |                                                                                                    |
| Flushing was unsuccessful.<br>Touch "Next" to start over from prev<br>Touch "Complete" to end operation. | ious operation.                                                                                                    |
| Current status                                                                                           | Operation unsuccessful                                                                                                    |
| Cycle count                                                                                              | 0                                                                                                    |
|                                                                                                    | Do Not select <b>End</b> . This will start the procedure from the beginning.                                                                                                    |

Figure 12

**IMPORTANT:** In step 21 select **Next** <u>ONLY 1 time</u>. Do Not select **Next** again until instructed to in step 23.

21. While continuing to press the brake pedal, select **Next**.

| Back Home Print Screen                                                                                                    | reen<br>hure Messrement<br>Mode Recorded<br>Data                                                                                         | -    |
|----------------------------------------------------------------------------------------------------|----------------------------------------------------------------------------------------------------|------|
| Diagnosis (All Select Ve                                                                                                    | ehicle Confirm Vehicle Diagnosis (All ABS                                                                                                |      |
| Work support : Valve flushing                                                                                                    |                                                                                                    |      |
| Fully depress brake pedal.<br>Touch "Next" while continuing depres<br>After checking the motor being actival<br>Operation sound caused by motor can | ising the brake pedal to start valve flushing.<br>ted, release brake pedal.<br>be heard during operation. This sound is not malfunction. | Next |
| Current status                                                                                                    | Valve check                                                                                                    |      |
| Cycle count                                                                                                    | 0                                                                                                    |      |
|                                                                                                    |                                                                                                    |      |
|                                                                                                    |                                                                                                    |      |
|                                                                                                    |                                                                                                    |      |
|                                                                                                    |                                                                                                    | End  |

Figure 13

- When the ABS motor buzz sound is heard, **RELEASE** the brake pedal.
  - "ABS motor operating" will be displayed on the screen under Current status. See Figure 14.
  - > The ABS motor buzz will continue for 30 seconds.

| Back Bone Print Screen Sc                                                                                                    | reen<br>pture Messurement<br>Mode Recorded<br>Data | ERT 14.4V VI MI     | -   |  |  |  |  |  |
|----------------------------------------------------------------------------------------------------|----------------------------------------------------|---------------------|-----|--|--|--|--|--|
| Diagnosis (All<br>Systems) Select Ve                                                                                                    | ehicle Confirm Vehicle Diagno                      | ems) ABS            |     |  |  |  |  |  |
| Work support : Valve flushing                                                                                                    | Work support : Valve flushing                      |                     |     |  |  |  |  |  |
| Valve flushing is in progress.<br>Operation sound caused by motor can be heard during the operation. This sound is not malfunction. This<br>operation continues for Approx. 30 seconds. |                                                    |                     |     |  |  |  |  |  |
| Current status                                                                                                    |                                                    | ABS motor operating |     |  |  |  |  |  |
| Cycle count                                                                                                    |                                                    | 0                   |     |  |  |  |  |  |
|                                                                                                    |                                                    |                     |     |  |  |  |  |  |
|                                                                                                    |                                                    |                     |     |  |  |  |  |  |
|                                                                                                    |                                                    |                     |     |  |  |  |  |  |
|                                                                                                    |                                                    |                     | End |  |  |  |  |  |
|                                                                                                    | Eiguro 14                                          |                     |     |  |  |  |  |  |

# NOTICE

To prevent damage to the brake system, DO NOT use a power bleeder <u>of any type</u> in the following steps to bleed or drain the brake fluid.

- 22. Release some brake fluid from each brake caliper <u>one time</u>, as follows:
  - All 4 brake calipers <u>must</u> be bled once, before selecting **Next**.
  - Refill the brake fluid reservoir with **DOT 4** brake fluid as needed.

**IMPORTANT:** <u>Do not</u> allow the brake fluid reservoir to go below the minimum line.

a. Connect a vinyl tube to the bleeder valve of the right rear brake caliper. Place the opposite end of the vinyl tube into a catch container.

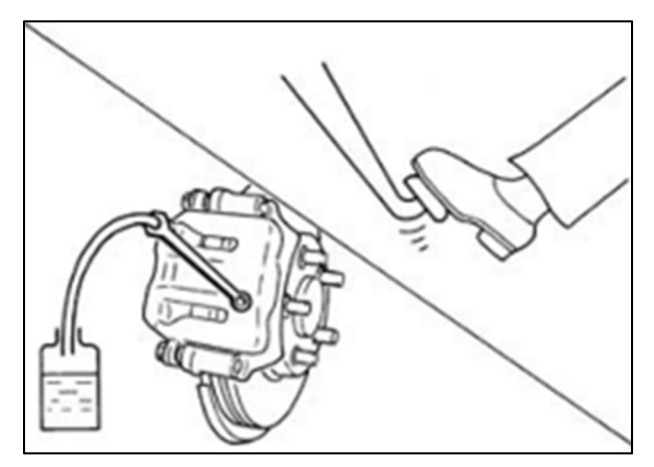

Figure 15

- b. Fully depress the brake pedal 1 time, and then hold light pressure.
- c. Loosen the bleeder valve, while the brake pedal is being depressed, to bleed (release) the brake fluid, and then tighten the bleeder valve.
- d. Perform steps a through c to the left rear, right front and left front.
- e. Refill the brake fluid reservoir with **DOT 4** brake fluid to the maximum level mark.
- 23. When the **Current status** shows "Operation wait", select **Next** to run valve flushing again.

**IMPORTANT:** Brake fluid bleed cycles <u>must all be completed</u> to fully flush the brake system with DOT 4.

| Diagnosis (All Systems) Select Vehicle Confirm Vehicle Systems) ABS                                                                                                    |
|----------------------------------------------------------------------------------------------------|
| Work support : Valve flushing Motor stopped. Perform following operation for each wheelFully depress brake pedalLoosen air bleeder and drain brake fluidRefill new brake fluid. After performing and completing for all four wheels, touch "Next". |
| Current status Operation wait                                                                                                    |
|                                                                                                    |
|                                                                                                    |
| End                                                                                                    |

24. Repeat steps 19-23 thirteen more times until **Current status** displays "Complete", and then select **End**.

# **IMPORTANT:**

- Do not select **End** until 14 is displayed in **Cycle count**.
- Cycle count must indicate 14 before Current status will display Complete.

| Back Home Print Screen                                            | reen<br>pture Mode Recorded<br>Data | Image: Base of the second second se | VI MI    | •    |
|-------------------------------------------------------------------|-------------------------------------|----------------------------------------------------------------------------------------------------|----------|------|
| Diagnosis (All Select Ve                                          | ehicle Confirm Vehicle              | Diagnosis (All<br>Systems)                                                                                                    | ABS      |      |
| Work support : Valve flushing                                     |                                     |                                                                                                    |          |      |
| Flushing completed.<br>Touch "End".<br>Perform valve check again. |                                     |                                                                                                    |          | Next |
| Current status                                                    |                                     |                                                                                                    | Complete |      |
| Cycle count                                                       |                                     |                                                                                                    | 14       |      |
|                                                                   |                                     |                                                                                                    |          |      |
|                                                                   |                                     |                                                                                                    |          | End  |

Figure 17

25. Remove the battery maintainer/smart charger from the vehicle.

# Antilock Brake System Actuator Valve Check Procedure

**NOTE:** During the following procedure, warning lights in the combination meter will illuminate and remain ON until the valve check procedure is completed; this is normal.

The following Service Procedure uses an online form that <u>must be filled out</u> while performing the procedure.

- The form can be accessed by selecting ASIST > Tech Support Info > Bulletin Support Items > P0A08 Voluntary Service Campaign – 2010-2014 Murano (Z51) 2011-2015 Quest (E52) Brake Fluid Flush Check Sheet (see page 6, Figure 3 and Figure 4).
  - Further details can be found on page 24.
- When the form has been completed, it will be submitted to Nissan to validate the completion of the inspection and, if necessary, to provide parts ordering information.
- If you are not connected to WiFi at this time, use a printed copy of **ONLINE FORM/PARTS ORDERING INFORMATION** (see page 24), and transfer the information to a WiFi connected ASIST PC, after the procedure has been completed.

The following steps will check all four anti-lock brake valves in the following order:

- **FR** Front Right
- FL Front Left
- **RR** Rear Right
- RL Rear Left
- 26. Start the engine.
- 27. Select Valve check, and then select Start.

| Image: Second Laboratory         Image: Second Laboratory         Image: |       |
|----------------------------------------------------------------------------------------------------|-------|
| Diagnosis (All Select Vehicle Confirm Vehicle Systems)                                                                                                    |       |
| Self Diagnostic Data Monitor Support Active Test                                                                                                    | )     |
| Test Item                                                                                                    |       |
| ST ANGLE SENSOR ADJUSTMENT                                                                                                    |       |
| DECEL G SEN CALIBRATION                                                                                                    |       |
| Valve check                                                                                                    |       |
| Valve flushing                                                                                                    |       |
|                                                                                                    |       |
|                                                                                                    |       |
|                                                                                                    |       |
|                                                                                                    |       |
|                                                                                                    | Start |
|                                                                                                    | Glait |
|                                                                                                    |       |

- Brake pedal pressure <u>must be</u> at 21-39 bar during the entire valve check procedure.
  - > If the pressure is outside this range, <u>an error will occur</u> as shown in Figure 19.
    - If this occurs, select **Retry**, regulate brake pressure to 21-39 bar, and then restart the test.
    - Only select **End** if C-III plus is no longer responding.

| Back Home Print Screen                                                                                   | reen<br>hture Mode Recorded Data                   | ▲                                |
|----------------------------------------------------------------------------------------------------|----------------------------------------------------|----------------------------------|
| Diagnosis (All Systems)                                                                                  | chicle Confirm Vehicle Diagnosis<br>System         | s (All ABS                       |
| Work support : Valve check                                                                               |                                                    |                                  |
| Operation is unsuccessful.<br>Touch "Retry" to start over from prev<br>Touch "End" to end the operation. | ous operation.                                     | Start                            |
|                                                                                                    |                                                    | Next                             |
| Current status                                                                                           |                                                    | FR operation unsuccessful        |
|                                                                                                    |                                                    |                                  |
|                                                                                                    |                                                    |                                  |
|                                                                                                    | If End is select<br>procedure will s<br>the beginn | cted, the<br>start from<br>ning. |
| 1                                                                                                    | Figure 19                                          |                                  |

28. Press the brake pedal **firmly** to raise the brake pressure to 21-39 bar.

29. While maintaining 21-39 bar of brake pressure, select **Start** to check the first valve (FR valve).

**NOTE:** If the brake pressure is not within the specified range, the **Start** button cannot be selected.

• The valve will open right after **Start** is selected and the <u>brake pedal should</u> <u>smoothly move down</u> toward the floor.

| Back Rime Print Screen Screen Messawa<br>Diagnosis (All Systems) Select Vehicle                                                 | Recorded Data                     | 14.5V VI MI<br>ABS   |       |
|----------------------------------------------------------------------------------------------------|-----------------------------------|----------------------|-------|
| Work support : Valve check                                                                                                    |                                   |                      |       |
| Perform valve check while depressing brake peda<br>•Brake fluid pressure: 21 - 39 bar<br>•Engine: Running<br>•Shift pacifica: P | and satisfying the following cond | itions.              | Start |
| - Shint position. P                                                                                                    |                                   |                      | Next  |
| Current status                                                                                                    |                                   | FR valve check start | Retry |
| MONITOR                                                                                                    |                                   |                      |       |
| ENGINE SPEED                                                                                                    | 1016                              | rpm                  | ]     |
| P POSI SIG                                                                                                    | On                                |                      |       |
| PRESS SENSOR                                                                                                    | 27                                | bar                  |       |
|                                                                                                    |                                   |                      | End   |

Figure 20

- 30. Did the brake pedal move down toward the floor?
  - YES: Proceed to step 31 on page 19.
  - **NO:** Proceed to the next page.

# Only perform the following if <u>NO</u> was the answer to step 30:

- a. Select End.
- b. Turn the engine OFF.
- c. Submit the online form that was filled out while performing the service procedure to order parts (see page 24).
- d. Replace the ABS actuator.
  - For ABS actuator replacement, refer to the ESM section BRC Brake Control System.
  - **IMPORTANT:** Refill with **DOT 4** brake fluid ONLY.
- e. Bleed the air from each brake circuit as follows:
  - Connect a vinyl tube to the bleeder valve of the right rear brake caliper. Place the opposite end of the vinyl tube into a catch container.
  - Fully depress the brake pedal 4 to 5 times, and then hold light pressure.
  - Loosen the bleeder valve, while the brake pedal is being depressed, to bleed air, and then tighten the bleeder valve.

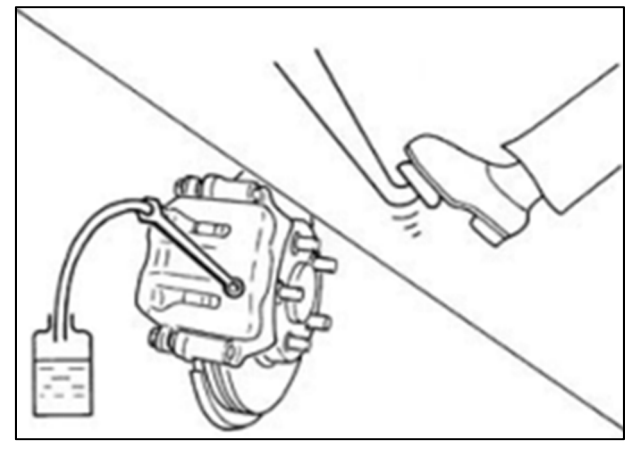

Figure 21

- 4) Perform steps 1 through 3 to the left rear, right front and left front calipers until all air has been removed from the brake hydraulic system.
- 5) Refill the brake fluid reservoir with DOT 4 brake fluid to the maximum level mark.

## f. Perform **ST ANGLE SENSOR ADJUSTMENT** and **DECEL G SEN CALIBRATION**.

- Follow C-III plus on screen instructions.
- g. Skip to step 37 on page 22.

### 31. Select Next.

| Back Home Print Screen                                                                                          | Creen<br>apture Mode Recorded<br>Data  | Help                       | 13.4V VI MI           | -     |  |
|----------------------------------------------------------------------------------------------------|----------------------------------------|----------------------------|-----------------------|-------|--|
| Diagnosis (All Select V                                                                                         | ehicle 🕨 Confirm Vehicle 🕨             | Diagnosis (All<br>Systems) | ABS                   |       |  |
| Work support : Valve check                                                                                      |                                        |                            |                       |       |  |
| Check brake pedal stroke.<br>If there are any changes, touch "Next<br>If there aren't any changes, the valve is | ".<br>s sticking. Stop the operation a | and replace ABS a          | actuator and C/U.     | Start |  |
|                                                                                                    |                                        |                            |                       | Next  |  |
| Current status                                                                                                  |                                        | [                          | During FR valve check | Retry |  |
| MONITOR                                                                                                    |                                        |                            |                       |       |  |
| ENGINE SPEED                                                                                                    |                                        | 988                        | rpm                   |       |  |
| P POSI SIG                                                                                                    |                                        | On                         |                       |       |  |
| PRESS SENSOR                                                                                                    |                                        | 21                         | bar                   | _     |  |
|                                                                                                    |                                        |                            |                       | End   |  |
|                                                                                                    | Figure 2                               | 22                         |                       |       |  |

- 32. While maintaining 21-39 bar of brake pressure, select **Next** again.
  - After **Next** is selected, the ABS pump motor will run/buzz and the <u>brake pedal</u> <u>should forcibly move up</u> away from the floor.

| Back Home Print Screen                                                     | creen<br>apture Mode     | ent Recorded Data | Help                       | 13.4V V      | <mark>и х</mark> ( | -     |   |
|----------------------------------------------------------------------------|--------------------------|-------------------|----------------------------|--------------|--------------------|-------|---|
| Diagnosis (All Select V<br>Systems)                                        | ehicle Con               | firm Vehicle 🕨    | Diagnosis (All<br>Systems) |              | ABS                |       |   |
| Work support : Valve check                                                 |                          |                   |                            |              |                    |       |   |
| Operation is completed. Touch "Next<br>Operation sound caused by motor car | ".<br>h be heard after t | ouching "Next"    | '. This sound is no        | ot malfuncti | ion.               | Start |   |
|                                                                            |                          |                   |                            |              |                    | Next  |   |
| Current status                                                             |                          |                   | [                          | During FR v  | alve check         | Retry |   |
| MONITOR                                                                    |                          |                   |                            |              |                    |       |   |
| ENGINE SPEED                                                               |                          |                   | 903                        | rpm          |                    | -     |   |
| P POSI SIG                                                                 |                          |                   | On                         |              |                    | -     |   |
| PRESS SENSOR                                                               |                          |                   | 22                         | bar          |                    | -     |   |
|                                                                            |                          |                   |                            |              |                    |       | _ |
|                                                                            |                          |                   |                            |              |                    | End   |   |

Figure 23

- After Next is selected, "ABS motor operating" will be displayed under Current status.
- This operation will continue for 20 seconds before the **Start** button will be active again.

| Back Home Print Screen Capture                                                                                                    | Measurement<br>Mode                                                                                   | 14.3V VI MI         |       |
|----------------------------------------------------------------------------------------------------|----------------------------------------------------------------------------------------------------|---------------------|-------|
| Diagnosis (All Select Vehicle Systems)                                                                                                    | Confirm Vehicle Diagnosis (All<br>Systems)                                                            | ABS                 |       |
| Work support : Valve check                                                                                                    |                                                                                                    |                     |       |
| Brake pedal moves up, after the motor within<br>If brake pedal stays depressed, the valve is<br>Stop the operation and replace ABS actuato<br>Sound caused by motor can be beard durin | ABS actuator and C/U is activated.<br>icking.<br>and C/U.<br>operation. This sound is not malfunction |                     | Start |
| This operation continues for Approx. 20 seco                                                                                                    | is.                                                                                                   | <i>.</i>            | Next  |
| Current status                                                                                                    |                                                                                                    | ABS motor operating | Retry |
| MONITOR                                                                                                    |                                                                                                    |                     |       |
| ENGINE SPEED                                                                                                    | 638                                                                                                   | rpm                 |       |
| P POSI SIG                                                                                                    | Or                                                                                                    | 1                   |       |
| PRESS SENSOR                                                                                                    | 52                                                                                                    | bar                 |       |
|                                                                                                    |                                                                                                    |                     | End   |

Figure 24

- 33. Did the brake pedal move up away from the floor?
  - YES: Proceed to step 34 on page 22.
  - **NO:** Proceed to the next page.

# Only perform the following if <u>NO</u> was the answer to step 33:

- a. Select End.
- b. Turn the engine OFF.
- c. Submit the online form that was filled out while performing the service procedure for parts ordering information (see page 24).
- d. Replace the ABS actuator.
  - For ABS actuator replacement, refer to the ESM section BRC Brake Control System.
  - **IMPORTANT:** Refill with **DOT 4** brake fluid ONLY.
- e. Bleed the air from each brake circuit as follows:
  - Connect a vinyl tube to the bleeder valve of the right rear brake caliper. Place the opposite end of the vinyl tube into a catch container.
  - Fully depress the brake pedal 4 to 5 times, and then hold light pressure.
  - Loosen the bleeder valve, while the brake pedal is being depressed, to bleed air and then tighten the bleeder valve.

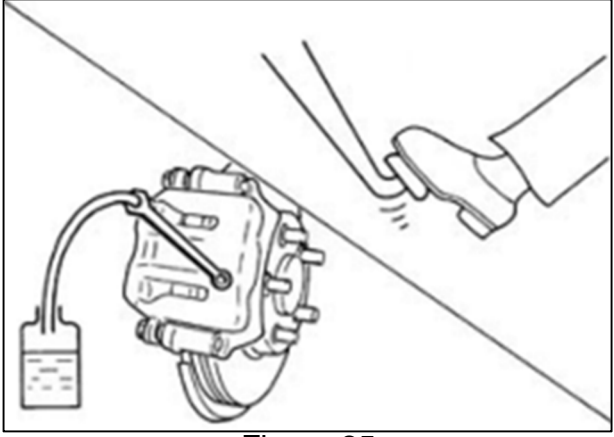

Figure 25

- 4) Perform steps 1 through 3 to the left rear, right front and left front calipers until all air has been removed from the brake hydraulic system.
- 5) Refill the brake fluid reservoir with DOT 4 brake fluid to the maximum level mark.

## f. Perform ST ANGLE SENSOR ADJUSTMENT and DECEL G SEN CALIBRATION.

- Follow C-III plus on screen instructions.
- g. Skip to step 37 on page 22.

34. Perform steps 28 through 33 on the FL, RR and RL valves and then proceed to step 35.

**NOTE:** When steps 28 to 33 have been competed for all four wheels (FR, FL, RR and RL), **Current status** on the C-III plus screen will display "Complete" (Figure 26).

35. Select End.

| Back Home Print Screen                                                     | Creen<br>Apture Measurement<br>Mode | Recorded<br>Data | Help                       | 14.3V | VI MI   |     |      |
|----------------------------------------------------------------------------|-------------------------------------|------------------|----------------------------|-------|---------|-----|------|
| Diagnosis (All Select V<br>Systems)                                        | ehicle Confir                       | m Vehicle 🕨      | Diagnosis (All<br>Systems) |       | ABS     |     |      |
| Work support : Valve check                                                 |                                     |                  |                            |       |         |     |      |
| Touch "Retry" to start over from prev<br>Touch "End" to end the operation. | ious operation.                     |                  |                            |       |         | Sta | art  |
|                                                                            |                                     |                  |                            |       |         | Ne  | xt   |
| Current status                                                             |                                     |                  |                            |       | Complet | Ref | try  |
| MONITOR                                                                    |                                     |                  |                            |       |         | -   |      |
| ENGINE SPEED                                                               |                                     |                  | 613                        | rpm   |         |     |      |
| P POSI SIG                                                                 |                                     |                  | On                         |       |         |     |      |
| PRESS SENSOR                                                               |                                     |                  | 35                         | bar   |         |     |      |
|                                                                            |                                     |                  |                            |       |         |     |      |
|                                                                            |                                     |                  |                            |       |         | En  | id < |

Figure 26

- 36. Turn the engine OFF.
- 37. Disconnect the C-III plus, VI and battery maintainer/smart charger from the vehicle.
- 38. Reinstall the wheels and torque lug nuts.
  - Torque: 108 N•m (11kg-m, **80 ft-lb**)

# Install New Brake Fluid Reservoir Cap

- 39. Mark the top of the new DOT 4 brake fluid reservoir cap with white touch-up paint, as shown in Figure 27.
  - Highlight "USE ONLY DOT 4".

NOTE: This cap will indicate to USE ONLY DOT 4 as the service brake fluid.

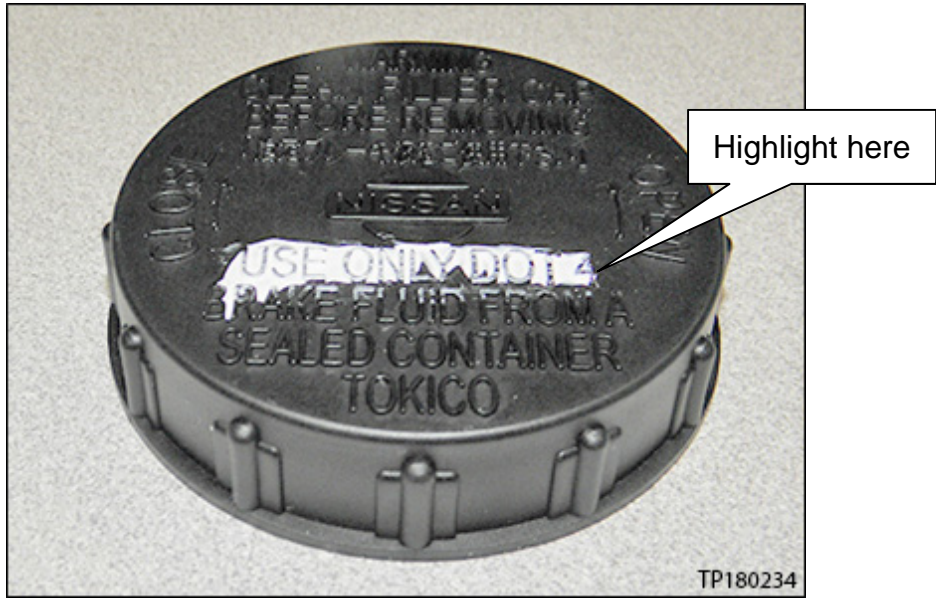

Figure 27

40. Replace the brake fluid reservoir cap (Figure 28) with the new DOT 4 cap marked in step 39.

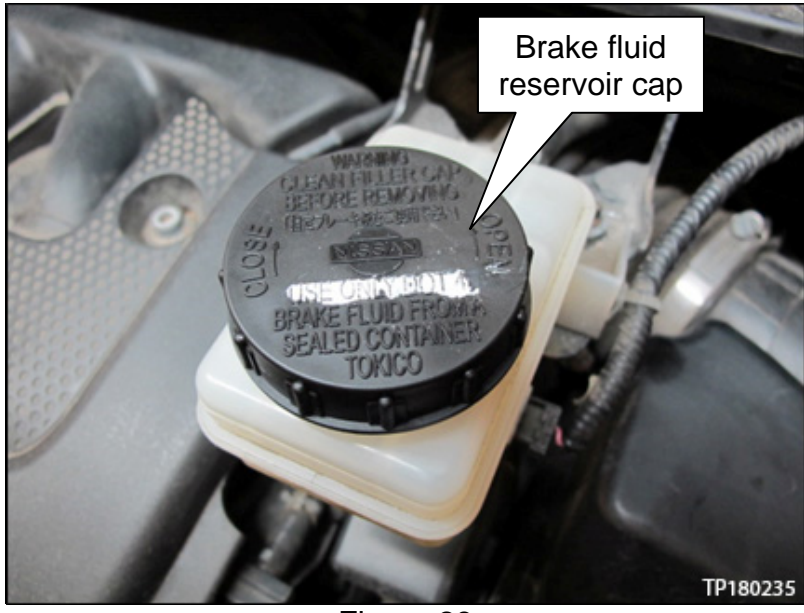

Figure 28

41. Place a printed copy of amended Owner's Manual pages into the customer's Owner's Manual (see page 29).

# **ONLINE FORM/PARTS ORDERING INFORMATION**

The following online form <u>must be filled out</u> while performing the service procedure and then submitted to Nissan to validate the completion of the inspection and, if necessary, to provide parts ordering information.

- The form can be accessed by selecting ASIST > Tech Support Info > Bulletin Support Items > P0A08 Voluntary Service Campaign – 2010-2014 Murano (Z51) 2011-2015 Quest (E52) Brake Fluid Flush Check Sheet (see page 6, Figure 3 and Figure 4).
- 42. Input vehicle VIN, Dealer Number, Technician Name, Technician ID, Service Manager and whether FWD or AWD (Figure 29).

| VIN             |              |
|-----------------|--------------|
| Model Year      | 2009         |
| Model           | Murano       |
| Dealer Number   |              |
| Technician Name |              |
| Technician ID   |              |
| Service Manager |              |
| Drivetrain      | ○FWD<br>○AWD |

| Fia | ure | 29 |
|-----|-----|----|
|     |     |    |

43. While completing the Valve Flushing Process, utilize the Valve Flushing Checklist to assist in tracking and completion (Figure 30).

| Test #       1       2       3       4       5       6       7       8       9       10       11       12       13       14         Flush       Image: Image: Im | Valve Flushing - Fill Reservior After Each Check                                                            |  |  |  |  |  |  |  |  |  |    |    |    |    |    |
|----------------------------------------------------------------------------------------------------|----------------------------------------------------------------------------------------------------|--|--|--|--|--|--|--|--|--|----|----|----|----|----|
| Flush       □       □       □       □       □       □       □       □       □       □       □       □       □       □       □       □       □       □       □       □       □       □       □       □       □       □       □       □       □       □       □       □       □       □       □       □       □       □       □       □       □       □       □       □       □       □       □       □       □       □       □       □       □       □       □       □       □       □       □       □       □       □       □       □       □       □       □       □       □       □       □       □       □       □       □       □       □       □       □       □       □       □       □       □       □       □       □       □       □       □       □       □       □       □       □       □       □       □       □       □       □       □       □       □       □       □       □       □       □       □       □       □       □       □       □       □       □       □ <th colspan="10">Test #         1         2         3         4         5         6         7         8         9         10</th> <th>10</th> <th>11</th> <th>12</th> <th>13</th> <th>14</th>                                                                                                    | Test #         1         2         3         4         5         6         7         8         9         10 |  |  |  |  |  |  |  |  |  | 10 | 11 | 12 | 13 | 14 |
| Bleed System                                                                                                    | Flush                                                                                                    |  |  |  |  |  |  |  |  |  |    |    |    |    |    |
|                                                                                                    | Bleed System                                                                                                |  |  |  |  |  |  |  |  |  |    |    |    |    |    |

Figure 30

44. Use the Valve Check checklist/drop down menu to record the Valve Inspection (yes/no) as it occurs (Figure 31).

|                    | Valve Check                             |                                  |
|--------------------|-----------------------------------------|----------------------------------|
|                    | Valve In                                | spection                         |
|                    | Step 1                                  | Step 2                           |
|                    | Did the brake pedal move towards floor? | Did the brake pedal move upward? |
| FR Valve           |                                         |                                  |
| FL Valve           |                                         |                                  |
| RR Valve           |                                         |                                  |
| RL Valve           |                                         |                                  |
| Actuator Condition |                                         |                                  |

Figure 31

45. Once completed, check the "Dealer Declaration" boxes to validate Brake fluid and Inspection completion.

#### **Dealer Declaration**

I confirm that DOT 4 Brake Fluid Part #999MP1LM6D4 is used.

 $\Box$  I confirm that each hydraulic unit valve check and hydraulic unit flushing was completed per this checksheet and as described in the service campaign bulletin.

Figure 32

a. Once all the steps are completed, select Submit.

| VIN                                                                                                    | Ex                              | am                                                               | ole d                        | onlv                       | ,                    |                |                     |                |        |         |         |         |        |      |        |   |
|----------------------------------------------------------------------------------------------------|---------------------------------|------------------------------------------------------------------|------------------------------|----------------------------|----------------------|----------------|---------------------|----------------|--------|---------|---------|---------|--------|------|--------|---|
| Model Year<br>Model                                                                                                    | Murano                          |                                                                  |                              | _                          |                      |                |                     |                |        |         |         |         |        |      |        |   |
| Dealer Number                                                                                                    | 0000                            | -                                                                |                              |                            |                      |                |                     |                |        |         |         |         |        |      |        |   |
| Technician Name                                                                                                    | John D                          | oe                                                               |                              |                            |                      |                |                     |                |        |         |         |         |        |      |        |   |
| Technician ID                                                                                                    | 0101                            |                                                                  |                              |                            |                      |                |                     |                |        |         |         |         |        |      |        |   |
| Service Manager                                                                                                    | Bob Do                          | )e                                                               |                              |                            |                      |                |                     |                |        |         |         |         |        |      |        |   |
| Drivetrain                                                                                                    | OFW<br>○AW                      | OFWD<br>OAWD<br>Valve Flushing - Fill Reservior After Each Check |                              |                            |                      |                |                     |                |        |         |         |         |        |      |        |   |
|                                                                                                    |                                 | Valv                                                             | e Flus                       | hing ·                     | - Fill I             | Reser          | vior A              | fter H         | ach C  | heck    |         |         |        |      | j      |   |
| Test #         1         2         3         4         5         6         7         8         9         10         11         12         13         14 |                                 |                                                                  |                              |                            |                      |                |                     |                |        |         |         |         |        |      |        |   |
| Flush                                                                                                    |                                 |                                                                  |                              |                            |                      |                |                     |                |        |         |         |         |        |      |        |   |
| Bleed System                                                                                                    |                                 |                                                                  |                              |                            |                      |                |                     |                |        |         |         |         |        |      |        |   |
|                                                                                                    |                                 |                                                                  |                              |                            | Val                  | ve Ch          | eck                 |                |        |         |         |         |        |      |        |   |
|                                                                                                    |                                 |                                                                  |                              |                            |                      |                | Valv                | e Insp         | ection |         |         |         |        |      |        |   |
|                                                                                                    |                                 |                                                                  |                              | Ş                          | Step 1               |                |                     |                |        |         | Step    | 2       |        |      |        |   |
|                                                                                                    |                                 | Did                                                              | the bra                      | ike ped                    | lal mov              | re towa        | ards flo            | or?            | Did tł | ne brak | e pedal | l move  | upwar  | d?   |        |   |
| FR Valve                                                                                                    |                                 |                                                                  |                              | Yes                        | 5                    | ~              |                     |                |        | Y       | ′es     | ~       |        |      |        |   |
| FL Valve                                                                                                    |                                 |                                                                  |                              | Yes                        | 5                    | ~              |                     |                |        | Ŷ       | ′es     | ~       |        |      |        |   |
| RR Valve                                                                                                    |                                 |                                                                  | Yes V                        |                            |                      |                |                     |                |        |         |         |         |        |      |        |   |
| RL Valve                                                                                                    |                                 |                                                                  |                              |                            |                      |                |                     |                |        |         |         |         |        |      |        |   |
| Actuator Cond                                                                                                    | lition                          |                                                                  |                              |                            |                      |                |                     |                |        |         |         |         |        |      |        |   |
| Dealer Declaration                                                                                                    | 1                               |                                                                  |                              |                            |                      |                |                     |                |        |         |         |         |        |      |        |   |
| ✓ I confirm that D ✓ I confirm that ea                                                                                                    | OT 4 Bi<br>ich hydr<br>the seri | rake Fl<br>raulic u                                              | uid Par<br>mit val<br>mnaior | t #999<br>ve che<br>bullet | MP1L<br>ck and<br>in | M6D4<br>hydrau | is used<br>ilic uni | l.<br>t flushi | ng was | comp    | leted p | er this | checks | heet | Submit | k |

and as described in the service campaign bulletin.

Figure 33

b. For a "Good" ABS Actuator the following screen will populate. Follow instructions in green pop-up box, print and attach the ABS Actuator Checklist to Work Order.

| INSPECTION COMPLETE     Please Print the ABS Check Sheet and attach to the Work Order                                                                                |                                                                                                    |                                                                                          |  |  |
|----------------------------------------------------------------------------------------------------|----------------------------------------------------------------------------------------------------|------------------------------------------------------------------------------------------|--|--|
| <ul> <li>Place a printed Copy of Amended Owner's Manual page(s) into the Owner's Manual</li> <li>Once complete, Submit warranty claim using claims coding</li> </ul> |                                                                                                    |                                                                                          |  |  |
|                                                                                                    |                                                                                                    |                                                                                          |  |  |
| VIN<br>Model Year E<br>Model Murz                                                                                                    | xample only                                                                                                    | ample only                                                                               |  |  |
| Dealer Number 0000                                                                                                    |                                                                                                    |                                                                                          |  |  |
| Technician ID 0101                                                                                                    | Doe                                                                                                    |                                                                                          |  |  |
| Service Manager Bob                                                                                                    | ice Manager Bob Doe                                                                                                    |                                                                                          |  |  |
| Drivetrain O AWD                                                                                                    |                                                                                                    |                                                                                          |  |  |
| ○ A                                                                                                    | WD                                                                                                    |                                                                                          |  |  |
| A (                                                                                                    | Valve Check                                                                                                    |                                                                                          |  |  |
| A (                                                                                                    | Valve Check Valve In Valve In | spection                                                                                 |  |  |
|                                                                                                    | Valve Check Valve In Step 1                                                                                                    | Ispection<br>Step 2                                                                      |  |  |
|                                                                                                    | Valve Check Valve In Step 1 Did the brake pedal move towards floor?                                                                                                    | Step 2<br>Did the brake pedal move upward?                                               |  |  |
| FR Valve                                                                                                    | Valve Check Valve In Step 1 Did the brake pedal move towards floor?                                                                                                    | spection<br>Step 2<br>Did the brake pedal move upward?                                   |  |  |
| FR Valve<br>FL Valve                                                                                                    | Valve Check Valve In Step 1 Did the brake pedal move towards floor? Yes V                                                                                                    | spection Step 2 Did the brake pedal move upward? Yes                                     |  |  |
| FR Valve<br>FL Valve<br>RR Valve                                                                                                    | Valve Check       Valve Check       Valve In       Step 1       Did the brake pedal move towards floor?       Yes       Yes       Yes                                                                                                    | Step 2<br>Did the brake pedal move upward?                                               |  |  |
| FR Valve<br>FL Valve<br>RR Valve<br>RL Valve                                                                                                    | Valve Check       Valve Check       Valve In       Step 1       Did the brake pedal move towards floor?       Yes       Yes       Yes       Yes       Yes       Yes       Yes                                                                                                    | spection Step 2 Did the brake pedal move upward? Yes Yes Yes Yes Yes Yes Yes Yes Yes Yes |  |  |

rt #999MIPTLM0D4 13 Used.

I confirm that each hydraulic unit valve check and hydraulic unit flushing was completed per this checksheet and as described in the service campaign bulletin.

Figure 34

Prin

c. For a "No-Good" ABS Actuator the screen in Figure 35 will populate. Follow the instructions in the yellow pop-up box.

This screen provides the ABS part number that needs to be ordered in DBS.

**<u>Do not</u>** file the warranty claim until the ABS Actuator has been installed.

|                                                                                                    | Inspection Result is NG                                                                                                    |                                               |
|----------------------------------------------------------------------------------------------------|----------------------------------------------------------------------------------------------------|-----------------------------------------------|
| <ul> <li>Replace the ABS</li> <li>Please Print the A</li> <li>Place a parts ord</li> <li>File the warranty</li> <li>Place a Printed C</li> </ul> | Actuator<br>BS Check Sheet and attach to the Work O<br>r in DBS for Part Number : D7660-1V40B<br>claim AFTER the actuator is Installed on v<br>opy of the Amended Owner's Manual page | rder<br>vehicle<br>(s) into the Owners Manual |
| VIN<br>Model Year<br>Model Mura<br>Dealer Number 0000<br>Technician Name John<br>Technician ID 010<br>Service Manager Bob<br>Drivetrain @ F      | xample only                                                                                                    |                                               |
|                                                                                                    | Valve Check                                                                                                    |                                               |
|                                                                                                    | Valve In                                                                                                    | spection                                      |
|                                                                                                    | Step 1                                                                                                    | Step 2                                        |
|                                                                                                    | Did the brake pedal move towards floor?                                                                                                    | Did the brake pedal move upward?              |
| FR Valve                                                                                                    | Yes 🗸                                                                                                    | Yes 🗸                                         |
| FI Value                                                                                                    | Yes 🗸                                                                                                    | Yes 🗸                                         |
| TL Valve                                                                                                    |                                                                                                    |                                               |
| RR Valve                                                                                                    | Yes 🗸                                                                                                    | Yes 🗸                                         |
| RR Valve<br>RR Valve<br>RL Valve                                                                                                    | Yes V<br>Yes V                                                                                                    | Yes V                                         |

Figure 35

#### **Owner's Manual Pages**

#### **BRAKE FLUID**

For additional brake fluid information, see "CA-PACITIES AND RECOMMENDED FUEL/LUBRICANTS" in the "9. Technical and consumer information" section of this manual.

#### **WARNING**

- Use only new fluid from a sealed container. Old, inferior or contaminated fluid may damage the brake system. The use of improper fluids can damage the brake system and affect the vehicle's stopping ability.
- Clean the filler cap before removing.
- Brake fluid is poisonous and should be stored carefully in marked containers out of reach of children.

#### **CAUTION**

Do not spill the fluid on any painted surfaces. This will damage the paint. If fluid is spilled, immediately wash the surface with water.

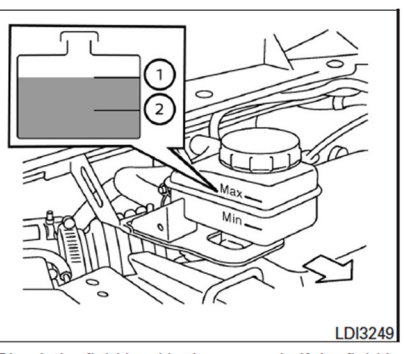

Check the fluid level in the reservoir. If the fluid is below the MIN line (2) or the brake warning light comes on, add Genuine NISSAN brake fluid CLARIANT 6M DOT4 or equivalent DOT4 up to the MAX line (1). If the fluid must be added frequently, the system should be checked by a NISSAN dealer.

#### CAPACITIES AND RECOMMENDED FUEL/LUBRICANTS

The following are approximate capacities. The actual refill capacities may be a little different. When refilling, follow the procedure instructed in the "8. Maintenance and do-it-yourself" section to determine the proper refill capacity.

|                                                |                           | Ca                                                                                                    | pacity (Approximate) | )               | Recommended specifications                                                                     |
|------------------------------------------------|---------------------------|----------------------------------------------------------------------------------------------------|----------------------|-----------------|------------------------------------------------------------------------------------------------|
|                                                |                           | US measure                                                                                                    | Imp measure          | Liter           |                                                                                                |
| Fuel                                           |                           | 21-5/8 gal                                                                                                    | 18 gal               | 82              | Unleaded gasoline with an octane rating of at least 87 AKI (RON 91)*1                          |
| Engine oil*2<br>Drain and refill               |                           |                                                                                                    |                      |                 |                                                                                                |
|                                                | With oil filter change    | 4-7/8 qt                                                                                                    | 4 qt                 | 4.6             | <ul> <li>Engine oil with API Certification Mark*3</li> </ul>                                   |
|                                                | Without oil filter change | 4-1/2 qt                                                                                                    | 3-3/4 qt             | 4.3             | Viscosity SAE 5W-30                                                                            |
| Cooling system                                 |                           |                                                                                                    |                      |                 |                                                                                                |
|                                                | With reservoir            | 10 qt                                                                                                    | 8-1/4 qt             | 9.4             | 50% Genuine NISSAN Long Life Antifreeze/Coolant or equivalent                                  |
|                                                | Reservoir                 | 7/8 qt                                                                                                    | 3/4 qt               | 0.8             | 50% Demineralized or distilled water                                                           |
| Continuously Variable Transmission (CVT) fluid |                           | _                                                                                                    | _                    | _               | Genuine NISSAN CVT Fluid NS-2*4                                                                |
| Differential gear oil                          |                           | -                                                                                                    | -                    | -               | Genuine NISSAN Differential Oil Hypoid Super GL-5 80W-90 or API<br>GL-5 Viscosity SAE 80W-90*5 |
| Transfer oil                                   |                           | -                                                                                                    | -                    | -               | Genuine NISSAN Differential Oil Hypoid Super GL-5 80W-90 or API<br>GL-5 Viscosity SAE 80W-90   |
| Power steering fluid (PSF)                     |                           | Refill to the proper level according to the instructions<br>in the "8. Maintenance and do-it-yourself" section. |                      | ne instructions | Genuine NISSAN PSF or equivalent*8                                                             |
| Brake fluid                                    |                           |                                                                                                    |                      | elf" section.   | Genuine NISSAN brake fluid CLARIANT 6M DOT4 or equivalent DOT4                                 |
| Multi-purpose grease                           |                           | -                                                                                                    | _                    | _               | NLGI No. 2 (Lithium Soap base)                                                                 |
| Air conditioning system refrigerant            |                           | _                                                                                                    | _                    | _               | HFC-134a (R-134a)*7                                                                            |
| Air conditioning system lubricants             |                           | -                                                                                                    | —                    | _               | NISSAN A/C System Oil Type R or exact equivalent                                               |
| Window washer fluid                            |                           | -                                                                                                    | -                    | _               | Genuine NISSAN Windshield Washer Concentrate Cleaner & Antifreeze<br>or equivalent             |

\*1: For additional information, see "FUEL RECOMMENDATION" later in this section.

\*2: For additional information, see "ENGINE OIL" in the "8. Maintenance and do-it-yourself" section for changing engine oil.

\*3: For additional information, see "ENGINE OIL AND OIL FILTER RECOMMENDATION" later in this section.

\*4: Use only Genuine NISSAN CVT Fluid NS-2. Using transmission fluid other than Genuine NISSAN CVT Fluid NS-2 will damage the CVT, which is not covered by the NISSAN new vehicle limited warranty.

\*5: For hot climates, viscosity SAE 90 is suitable for ambient temperatures above 32°F (0°C).

\*6: Available in mainland U.S.A. through a NISSAN dealer.

\*7: For additional information, see "VEHICLE IDENTIFICATION" later in this section for air conditioner specification label.

\*8: DEXRON™VI type ATF or Canada NISSAN Automatic Transmission Fluid may also be used.

# PARTS INFORMATION

| DESCRIPTION                             | PART NUMBER      | QUANTITY  |
|-----------------------------------------|------------------|-----------|
| Nissan Genuine Brake Fluid (DOT 4) (1)  | 999MP-1LM6D4 (2) | 1         |
| Master Cylinder Reservoir Cap           | D6020-64J0A      | 1         |
| ABS Actuator                            | (3)              | 1         |
| White Touch-up Paint<br>(GLACIER WHITE) | 999PP-SDQAK      | As needed |
| Rust Penetrant                          | 999MP-A3020P     | (4)       |

- (1) Only use the 1.06 quart (1 liter) size DOT 4 specifically supplied for this service procedure.
- (2) Order this item through the Nissan Maintenance Advantage program: Phone 877-NIS-NMA1 (877-647-6621). Website order via link on the dealer portal; www.NNAnet.com and click on the "Maintenance Advantage" link.
- (3) Submit the online form that was filled out while performing the service procedure for parts ordering information.
- (4) Shop supply.

# **CLAIMS INFORMATION**

## Submit a "CM" line claim using the following claims coding:

| CAMPAIGN ("CM") ID | DESCRIPTION                   | OP CODE | FRT |
|--------------------|-------------------------------|---------|-----|
| P0A08              | Flush and Replace Brake Fluid | P0A080  | 2.2 |
|                    | Replace ABS Actuator          | P0A081  | 4.3 |

## AMENDMENT HISTORY

| PUBLISHED DATE | REFERENCE | DESCRIPTION                 |
|----------------|-----------|-----------------------------|
| June 1, 2021   | NTB21-047 | Original bulletin published |